# Duik Guide

### **General Tips**

- Artwork should be arranged in separate layers.
- Label the artwork layers, for easy rigging in Ae.
- Creating a "guide" or "marker" layer, can help to arrange the anchor points in Ae.
- You may need to create "nubs" or circle shapes in the artwork in key joint areas, such as the shoulders, wrists, and ankles.
- As of **version 16**, Duik runs in "**Rookie**" **mode by default**. You can change the user interface to "Standard" or "Expert" mode by clicking on the wrench icon.
- If you are using the **puppet pin/bone** technique **do not rasterize** layers in Ae.
- If you use **puppet pins** with Duik, be certain to be in **Legacy mode** (default is Advanced).
- Never copy/paste a structure layer to duplicate it messes with the underlying expressions. If you need to duplicate a structure, select the structure layer(s) and use the "Duplicate" option from the Duik menu.

#### Separate Artwork Layers

Generally, you'll want to group up artwork in separate layers to give you better control for animation in Ae. Make certain that each layer/group is properly labeled to optimize the rigging process. Here's a suggestion for grouping:

- 1. Left Shoe/Foot
- 2. Right Shoe/Foot
- 3. Left Thigh
- 4. Left Calf
- 5. Right Thigh
- 6. Right Calf
- 7. Pelvis or Hips
- 8. Torso
- 9. Left Arm (upper arm)
- 10. Left Forearm (lower arm)
- 11. Left Hand
- 12. Right Arm (upper arm)

- 13. Right Forearm (lower arm)
- 14. Right Hand
- 15. Neck
- 16. Eyes
- 17. Brows
- 18. Mouth
- 19. If applicable, hair for secondary animation (hair could be in multiple groups)
- 20. Head, ears, nose, hair if applicable all as one layer/group

# **Installing Duik/Enabling Scripts**

- Download the Duik from the Rainbox website.
- Extract the zip download and copy the folder over to the Adobe After Effects > Scripts UI Panel subfolder.
- Launch After Effects.
- Edit > Preferences > Scripting & Expressions > Click checkbox to Allow Scripts to Write Files and Access Network.
- File > Scripts > Install Script File.
- Close and relaunch After Effects.

## **Basic Duik Guided Steps**

#### **Import the Artwork**

- Import artwork as "Composition to Retain Layer Size".
- Duplicate the composition. Name one comp "Source" and another "Rig".
- Open the Rig comp. Do **not** parent layers.
- Adjust the anchor points. [Hot key = Y]
  - Tip: Do not set the anchor point for the head at the chin. Should be closer aligned to nose or ears.

#### **Create Rig Structures**

- 1. With the Duik panel open, click the Rigging icon (mechanical arm) and click "Hominoid" to create a rig for a human character.
- 2. Duik will automatically generate rig structure layers (prefix "S |").
- 3. Line up or position the structures with the artwork. Start with the base of a chain, such as the hips, move accordingly in the chain (spine, spine 2, neck, head) and proceed to the end of the chain (spine tip).
- 4. Follow this procedure for the rest of the chains.
  - a. It is important to note that the **heel** is the **end of the leg chain**.
- 5. **Parent** the artwork layers to their corresponding structure layers.
- 6. **Test rotation** on structure layers, to make certain that layers are behaving/linked properly.
  - a. If applicable: Use "Toggle edit mode" under the Duik rigging panel to change a structure's pivot/anchor point. Click the button again to exit edit mode.

#### Auto-Rig

- 1. Select all structure layers.
- 2. With the Duik panel open, click on the Links and Constraints panel button.
- 3. Click Auto-rig & IK.
- 4. New Controller layers populate (prefix ("C |").
- 5. Test the rig. If the arms/hands are bending in the wrong direction, then go to theEffects Control tab, and click Reverse IK.
  - a. As a personal preference, I'm also going to disable stretch in the Effects Control tab for the hand and feet controllers.

#### Auto-Walk

- 1. Set up the character rig.
- 2. Select all controller layers (prefix ("C |").
- 3. From the Duik menu, click on the "Automations" (gear icon).
- 4. Click "Auto-walk".
- 5. A new walk cycle controller layer will populate.
  - a. If an error message regarding an undefined script populates, (undo the last action) and go to File > Project Settings > Expressions and change the Engine to Legacy.
- 6. Customize the walk cycle from the Effects Controls panel.
  - a. Walk Cycle > General motion > keyframes 100 to 0 to walk and stop.
  - b. Walk Cycle > Main parameters > character

### **Great Resources on Character Animation**

- <u>The Animator's Survival Kit</u> by Richard Williams
- The Illusion of Life: Disney Animation by Ollie Johnston and Frank Thomas
- <u>Classic Human Anatomy in Motion</u> by Valerie L. Winslow
- FORCE: Drawing Human Anatomy (Force Drawing Series) by Mike Mattesi

#### **Duik Tutorials**

• OFFICIAL Character Rigging Course with Duik Bassel